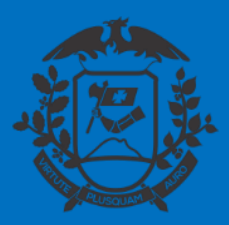

# **SIGADOC** OPERAÇÕES BÁSICAS

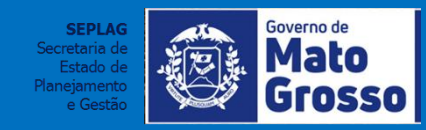

Cuiabá, abril de 2020

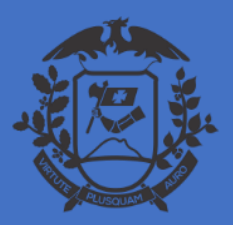

## ACESSO AO SISTEMA

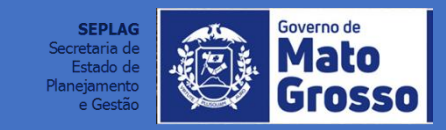

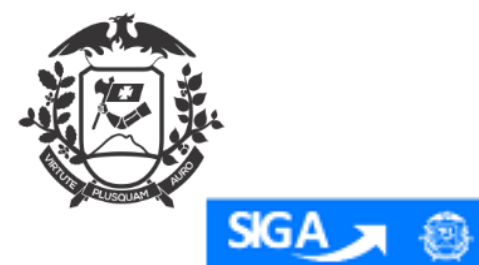

### CRIANDO OU RECUPERANDO UMA SENHA

Governo de Mato Grosso

|                                                             | Matrícula                    |                               |
|-------------------------------------------------------------|------------------------------|-------------------------------|
|                                                             | La Matrícula                 |                               |
|                                                             | Senha                        |                               |
|                                                             | 🔒 Senha                      |                               |
|                                                             |                              | Para ser cadastrado, criar    |
|                                                             | +1 Entrar                    | uma nova senha ou alterar     |
|                                                             |                              | uma senha já existente, a     |
|                                                             | LoginSP                      | pessoa deverá ter seu e-mail  |
|                                                             |                              | cadastrado e atualizado no    |
|                                                             |                              | SIGADOC, pois a senha         |
|                                                             | Sou um novo usuário          | provisoria sera enviada no e- |
|                                                             | Esqueci minha senha          | mail caso nao tenha o e-      |
|                                                             | Vercăni develon Sobre o SIGA | demanda deverá ser feita ao   |
|                                                             | 761800, GEVENUP 30016 0 310A | administrador do sistema no   |
|                                                             |                              | órgão.                        |
| https://www.sigadoc.apmt.mt.gov.br/siga/public/app/login_sp |                              |                               |

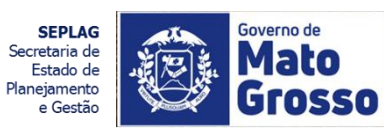

|                                                                                                    |                                                                                                    | 1- Novo usuario                                                                        |                                                  |                                        |
|----------------------------------------------------------------------------------------------------|----------------------------------------------------------------------------------------------------|----------------------------------------------------------------------------------------|--------------------------------------------------|----------------------------------------|
| Novo Usuário                                                                                                    |                                                                                                    |                                                                                        |                                                  |                                        |
| Método 1 - Envio de senha nova para o e-mail                                                                                                    |                                                                                                    |                                                                                        |                                                  |                                        |
| CDF                                                                                                    | 99999 é o número da sua matricula.                                                                                                | O Novo usuário deverá inserir<br>ao sistema) e CPF. A senha pr                         | matrícula ( O <b>lc</b><br>ovisória gerada<br>na | o <b>gin</b> de acesso<br>será enviada |
| CK                                                                                                    |                                                                                                    |                                                                                        | 1.                                               |                                        |
| O sistema altera a senha da pessoa conforme soli<br>As pessoas auxiliares devem estar na mesma lotaç<br>Dados do primeiro auxiliar:                                                  | Itado, porém é necessário o apoio de mais 2 pessoas para compl<br>ão da pessoa indicada para ter a senha substituída ou devem est | etar o processo.<br>Ir na lotação imediatamente superior na hierarquía organizacional. |                                                  | Há a possibilida                       |
| Matricula                                                                                                    | CPF                                                                                                    |                                                                                        | Senha                                            | de alteração da                        |
| Su: X099999, onde XX é a sigla do seu ôrgão (72, RJ, ES, etc.)<br>persoa que austilaria na atempio de senha.                                                                         | e 99999 é o número da matrícula da primeira                                                                                       |                                                                                        |                                                  | senha do usuári<br>mediante duas       |
| Dados do segundo auxiliar:<br>Matrícula                                                                                                    | CPF                                                                                                    |                                                                                        | Senha                                            | pessoas do seto                        |
|                                                                                                    |                                                                                                    |                                                                                        |                                                  | ou unidade                             |
| Ex: XX99999, onde XX é a sigla do seu ôrgão (T2, RJ, E5, etc.)                                                                                                    | e 99999 é o número da matrícula da segunda                                                                                        |                                                                                        |                                                  | superior.                              |
| pessoa que ausiliará na alteração de senha.                                                                                                    |                                                                                                    |                                                                                        |                                                  |                                        |
| persoa que auxiliaria na alteração de senha.<br>Alterar senha de:                                                                                                    |                                                                                                    |                                                                                        |                                                  |                                        |
| persoa que auxiliaria na alteração de senha.<br>Alterar senha de:<br>Matrícula                                                                                                    | CPF                                                                                                    |                                                                                        |                                                  |                                        |
| persoa que auxiliará na alteração de senha.<br>Alterar senha de:<br>Matrícula<br>Ex: X009999, onde XX é a sigla do seu ôrgão (72, RJ, ES, esc)<br>torá a senha alterada.             | e 99999 é o número da matrícula do usuário que                                                                                    |                                                                                        |                                                  |                                        |
| persoa que auxiliará na attensplo de senha.<br>Alterar senha de:<br>Matrícula<br>Eu: X009999, onde XX é a sigla do seu órgão (72, RJ, ES, enc)<br>tenía senha attenda.<br>Nova Senha | e 99999 é o número da matricula do usuário que<br>Repetição da nova se                                                            | riha                                                                                   | Força da senha<br>Senha não Informada            | _                                      |

Secretaria de Estado de Planejamento e Gestão

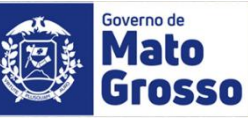

|                                                                                                    | 2-Esqueci Minha                                                                                                    | a Senha                                                    |                                                                                                    |
|----------------------------------------------------------------------------------------------------|----------------------------------------------------------------------------------------------------|------------------------------------------------------------|----------------------------------------------------------------------------------------------------|
|                                                                                                    |                                                                                                    |                                                            |                                                                                                    |
|                                                                                                    |                                                                                                    |                                                            |                                                                                                    |
| Esqueci Minha Senha                                                                                                    |                                                                                                    |                                                            |                                                                                                    |
| Método 1 - Envio de senha nova para o e-mail                                                                                                    |                                                                                                    |                                                            |                                                                                                    |
| Matrícula                                                                                                    |                                                                                                    |                                                            |                                                                                                    |
| etci                                                                                                    | ) e 99999 é o número da sua matric                                                                                                    | rá inserir matrícula ( O <i>login</i> de aces              | sso ao                                                                                                    |
| CPF                                                                                                    | sistema) e CPF                                                                                                    | . A senha provisória gerada será en                        | viada no                                                                                                    |
|                                                                                                    | <i>e-mail</i> cadastra                                                                                                    | do no sistema. A senha antiga será                         | resetada.                                                                                                    |
|                                                                                                    |                                                                                                    |                                                            |                                                                                                    |
|                                                                                                    |                                                                                                    |                                                            |                                                                                                    |
|                                                                                                    |                                                                                                    |                                                            |                                                                                                    |
| Método 2 - Alterar a senha com auxílio de 2 pessoas                                                                                                    |                                                                                                    |                                                            |                                                                                                    |
| Método 2 - Alterar a senha com auxílio de 2 pessoas<br>O sistema altera a senha da pessoa conforme solicitado, porém é n                                                                                                    | necessário o apoio de mais 2 pessoas para completar o processo.                                                                                                   |                                                            |                                                                                                    |
| Método 2 - Alterar a senha com auxílio de 2 pessoas<br>O sistema altera a senha da pessoa conforme solicitado, porém é n<br>As pessoas auxiliares devem estar na mesma lotação da pessoa ind                                                                                                    | necessário o apoio de mais 2 pessoas para completar o processo.<br>dicada para ter a senha substituída ou devem estar na lotação imec                             | diatamente superior na hierarquia organizacional.          | Há a possibilida                                                                                                    |
| Método 2 - Alterar a senha com auxílio de 2 pessoas<br>O sistema altera a senha da pessoa conforme solicitado, porém é n<br>As pessoas auxiliares devem estar na mesma lotação da pessoa ind<br>Dados do primeiro auxíliar:                                                                                                    | necessário o apoio de mais 2 pessoas para completar o processo.<br>dicada para ter a senha substituída ou devem estar na lotação imec<br>CDE                      | diatamente superior na hierarquia organizacional.          | Há a possibilida<br>de alteração da                                                                                    |
| Método 2 - Alterar a senha com auxílio de 2 pessoas<br>O sistema altera a senha da pessoa conforme solicitado, porém é n<br>As pessoas auxiliares devem estar na mesma lotação da pessoa ind<br>Dados do primeiro auxiliar:<br>Matrícula                                                                                                    | necessário o apoio de mais 2 pessoas para completar o processo.<br>dicada para ter a senha substituída ou devem estar na lotação imeo<br>CPF                      | diatamente superior na hierarquia organizacional.<br>Senha | Há a possibilida<br>de alteração da<br>senha do usuári                                                                 |
| Método 2 - Alterar a senha com auxílio de 2 pessoas<br>O sistema altera a senha da pessoa conforme solicitado, porém é n<br>As pessoas auxiliares devem estar na mesma lotação da pessoa ind<br>Dados do primeiro auxiliar:<br>Matrícula<br>Ex: XX99999, onde XX é a sigla do seu órgão (T2, RJ, E5, etc.) e 99999 é o número                                                                                                    | necessário o apoio de mais 2 pessoas para completar o processo.<br>dicada para ter a senha substituída ou devem estar na lotação imeo<br>CPF                      | diatamente superior na hierarquia organizacional.<br>Senha | Há a possibilidad<br>de alteração da<br>senha do usuári<br>mediante duas                                               |
| Método 2 - Alterar a senha com auxílio de 2 pessoas<br>O sistema altera a senha da pessoa conforme solicitado, porém é n<br>As pessoas auxiliares devem estar na mesma lotação da pessoa ind<br>Dados do primeiro auxiliar:<br>Matrícula<br>Ex: XX99999, onde XX é a sigla do seu órgão (T2, RJ, E5, etc.) e 99999 é o número<br>primeira pessoa que auxiliará na alteração de senha.                                                                                                    | necessário o apoio de mais 2 pessoas para completar o processo.<br>dicada para ter a senha substituída ou devem estar na lotação imeo<br>CPF                      | diatamente superior na hierarquia organizacional.<br>Senha | Há a possibilida<br>de alteração da<br>senha do usuári<br>mediante duas<br>pessoas do seto                             |
| Método 2 - Alterar a senha com auxílio de 2 pessoas<br>O sistema altera a senha da pessoa conforme solicitado, porém é n<br>As pessoas auxiliares devem estar na mesma lotação da pessoa ind<br>Dados do primeiro auxiliar:<br>Matrícula<br>Ex: XX99999, onde XX é a sigla do seu órgão (T2, RJ, E5, etc.) e 99999 é o número<br>primeira pessoa que auxiliará na alteração de senha.<br>Dados do segundo auxiliar:                                                                                                    | necessário o apoio de mais 2 pessoas para completar o processo.<br>dicada para ter a senha substituída ou devem estar na lotação imec<br>CPF                      | diatamente superior na hierarquia organizacional.<br>Senha | Há a possibilida<br>de alteração da<br>senha do usuári<br>mediante duas<br>pessoas do seto<br>ou unidade               |
| Método 2 - Alterar a senha com auxílio de 2 pessoas<br>O sistema altera a senha da pessoa conforme solicitado, porém é n<br>As pessoas auxiliares devem estar na mesma lotação da pessoa ind<br>Dados do primeiro auxiliar:<br>Matrícula<br>Ex: XX99999, onde XX é a sigla do seu órgão (T2, RJ, E5, etc.) e 99999 é o número<br>primeira pessoa que auxiliará na alteração de senha.<br>Dados do segundo auxiliar:<br>Matrícula                                                                                                    | necessário o apoio de mais 2 pessoas para completar o processo.<br>dicada para ter a senha substituída ou devem estar na lotação imeo<br>CPF<br>o da matrícula da | diatamente superior na hierarquia organizacional.          | Há a possibilida<br>de alteração da<br>senha do usuári<br>mediante duas<br>pessoas do seto<br>ou unidade<br>superior.  |
| Método 2 - Alterar a senha com auxílio de 2 pessoas<br>O sistema altera a senha da pessoa conforme solicitado, porém é n<br>As pessoas auxiliares devem estar na mesma lotação da pessoa ind<br>Dados do primeiro auxiliar:<br>Matrícula<br>Ex: XX99999, onde XX é a sigla do seu órgão (T2, RJ, E5, etc.) e 99999 é o número<br>primeira pessoa que auxiliará na alteração de senha.<br>Dados do segundo auxiliar:<br>Matrícula<br>Ex: XX99999, onde XX é a sigla do seu órgão (T2, RJ, E5, etc.) e 99999 é o número                                                        | necessário o apoio de mais 2 pessoas para completar o processo.<br>dicada para ter a senha substituída ou devem estar na lotação imeo<br>CPF                      | diatamente superior na hierarquia organizacional.          | Há a possibilidad<br>de alteração da<br>senha do usuári<br>mediante duas<br>pessoas do seto<br>ou unidade<br>superior. |
| Método 2 - Alterar a senha com auxílio de 2 pessoas<br>O sistema altera a senha da pessoa conforme solicitado, porém é n<br>As pessoas auxiliares devem estar na mesma lotação da pessoa ind<br>Dados do primeiro auxiliar:<br>Matrícula<br>Ex: XX99999, onde XX é a sigla do seu órgão (T2, RJ, E5, etc.) e 99999 é o número<br>primeira pessoa que auxíliará na alteração de senha.<br>Dados do segundo auxiliar:<br>Matrícula<br>Ex: XX99999, onde XX é a sigla do seu órgão (T2, RJ, E5, etc.) e 99999 é o número<br>segunda pessoa que auxíliará na alteração de senha. | necessário o apoio de mais 2 pessoas para completar o processo.<br>dicada para ter a senha substituída ou devem estar na lotação imeo<br>CPF<br>o da matrícula da | diatamente superior na hierarquia organizacional.          | Há a possibilidad<br>de alteração da<br>senha do usuári<br>mediante duas<br>pessoas do seto<br>ou unidade<br>superior. |
| Método 2 - Alterar a senha com auxílio de 2 pessoas<br>O sistema altera a senha da pessoa conforme solicitado, porém é n<br>As pessoas auxiliares devem estar na mesma lotação da pessoa ind<br>Dados do primeiro auxiliar:<br>Matrícula<br>Ex: XX99999, onde XX é a sigla do seu órgão (T2, RJ, E5, etc.) e 99999 é o número<br>primeira pessoa que auxiliará na alteração de senha.<br>Dados do segundo auxiliar:<br>Matrícula<br>Ex: XX99999, onde XX é a sigla do seu órgão (T2, RJ, E5, etc.) e 99999 é o número<br>segunda pessoa que auxiliará na alteração de senha. | necessário o apoio de mais 2 pessoas para completar o processo.<br>dicada para ter a senha substituída ou devem estar na lotação imeo<br>CPF<br>da matrícula da   | diatamente superior na hierarquia organizacional.          | Há a possibilida<br>de alteração da<br>senha do usuári<br>mediante duas<br>pessoas do seto<br>ou unidade<br>superior.  |

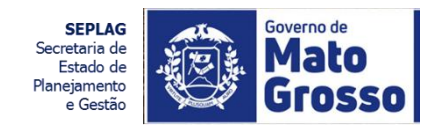

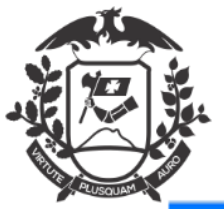

**3- Trocar Senha**: Através da funcionalidade <u>Menu</u>> <u>Administração</u>> "<u>Novo Usuário</u>" pode- se alterar uma senha já existente ( inclusive a provisória enviada no *e-mail*).

| GA 🛪 🐵 🗖                                                                                       | IENU -                                                                                                  |                                                                                    |                                                                | Número de Documen                           | to Buscar |
|------------------------------------------------------------------------------------------------|----------------------------------------------------------------------------------------------------|------------------------------------------------------------------------------------|----------------------------------------------------------------|---------------------------------------------|-----------|
| verno de Mato Grosso                                                                           | Página Inicial                                                                                          |                                                                                    |                                                                |                                             |           |
|                                                                                                | Módulos 🕨                                                                                               |                                                                                    |                                                                |                                             |           |
| Novo Usuário                                                                                   | Administração Troca                                                                                     | ar senha                                                                           |                                                                |                                             |           |
| Método 1 - Envio de senha                                                                      | Logoff                                                                                                  |                                                                                    |                                                                |                                             |           |
| Matrícula                                                                                      |                                                                                                    |                                                                                    |                                                                |                                             |           |
|                                                                                                | Ex.: XX99999,                                                                                           | onde XX é a sigla do seu órgão                                                     |                                                                |                                             |           |
|                                                                                                | (T2, RJ, ES, etc                                                                                        | .) e 99999 é o número da sua                                                       |                                                                |                                             |           |
|                                                                                                | matrícula.                                                                                              |                                                                                    |                                                                |                                             |           |
| CPF                                                                                            |                                                                                                    |                                                                                    |                                                                |                                             |           |
|                                                                                                |                                                                                                    |                                                                                    |                                                                |                                             |           |
|                                                                                                |                                                                                                    |                                                                                    |                                                                |                                             |           |
| OK                                                                                             |                                                                                                    |                                                                                    |                                                                |                                             |           |
| OK .                                                                                           |                                                                                                    |                                                                                    |                                                                |                                             |           |
| Método 2 - Alterar a senha c<br>D sistema altera a senha da p<br>As pessoas auxiliares devem e | om auxilio de 2 pessoas<br>essoa conforme solicitado, porém é r<br>estar na mesma lotação da pessoa inc | necessário o apoio de mais 2 pessoas p<br>dicada para ter a senha substituída ou c | ara completar o processo.<br>Jevem estar na lotação imediatame | ente superior na hierarquia organizacional. |           |
| Dados do primeiro auxiliar:                                                                    |                                                                                                    |                                                                                    |                                                                |                                             |           |
| Matricula                                                                                      |                                                                                                    | CPF                                                                                | Se                                                             | enha                                        |           |
|                                                                                                |                                                                                                    |                                                                                    |                                                                |                                             |           |
| Eu: XX999999, onde XX é a sigla do :<br>número da matrícula da primeira p                      | seu órgão (T2, RJ, E5, etc.) e 99999 é o<br>essoa que auxiliará na alteração de senha.                  |                                                                                    |                                                                |                                             |           |
| Notice de complete configure                                                                   |                                                                                                    |                                                                                    |                                                                |                                             |           |

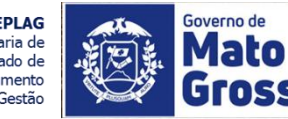

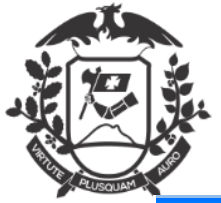

### Surgirá a tela de Alteração de senhas:

| SIGA 🥵 MENU -                                                                                                    |                                                              | Número de Documento Buscar                               |
|----------------------------------------------------------------------------------------------------|--------------------------------------------------------------|----------------------------------------------------------|
| Governo de Mato Grosso<br>> SECRETARIA DE ESTADO DE PLANEJAMENTO E GESTÃO                                                                                                   |                                                              | Olá, 🚢 Wilton Oliveira de Campos Morais 🛄 CGD 🛛 🔂 😽 Sair |
| Trocar senha                                                                                                    |                                                              |                                                          |
| Matricula                                                                                                    | Senha atual                                                  |                                                          |
| Exi XX99999, onde XX é a sigla do seu órgão (T2, RJ e E5) e 99999 é o número da s<br>Nova Senha<br>Utilize maiúsculas, minúsculas e números para aumentar a força da senha. | sua matrícula.<br>Repetição da nova senha<br>ede e do e-mail | Força da nova senha<br>Senha não informada               |
|                                                                                                    |                                                              |                                                          |
|                                                                                                    |                                                              |                                                          |
|                                                                                                    |                                                              |                                                          |

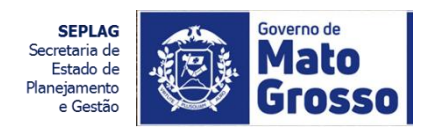

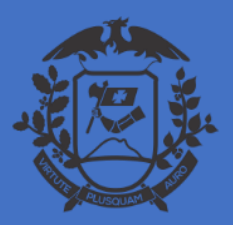

## PAINEL DE VISUALIZAÇÃO NO SIGADOC

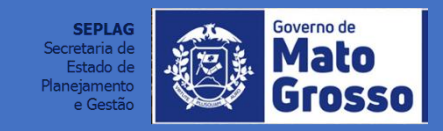

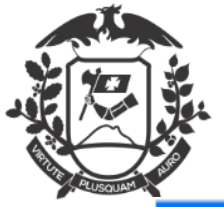

#### Painel de visualização

- 1- Expediente (documento)/Processo;
- 2- Situação;
- 3- Vínculo do documento (usuário/Lotação).

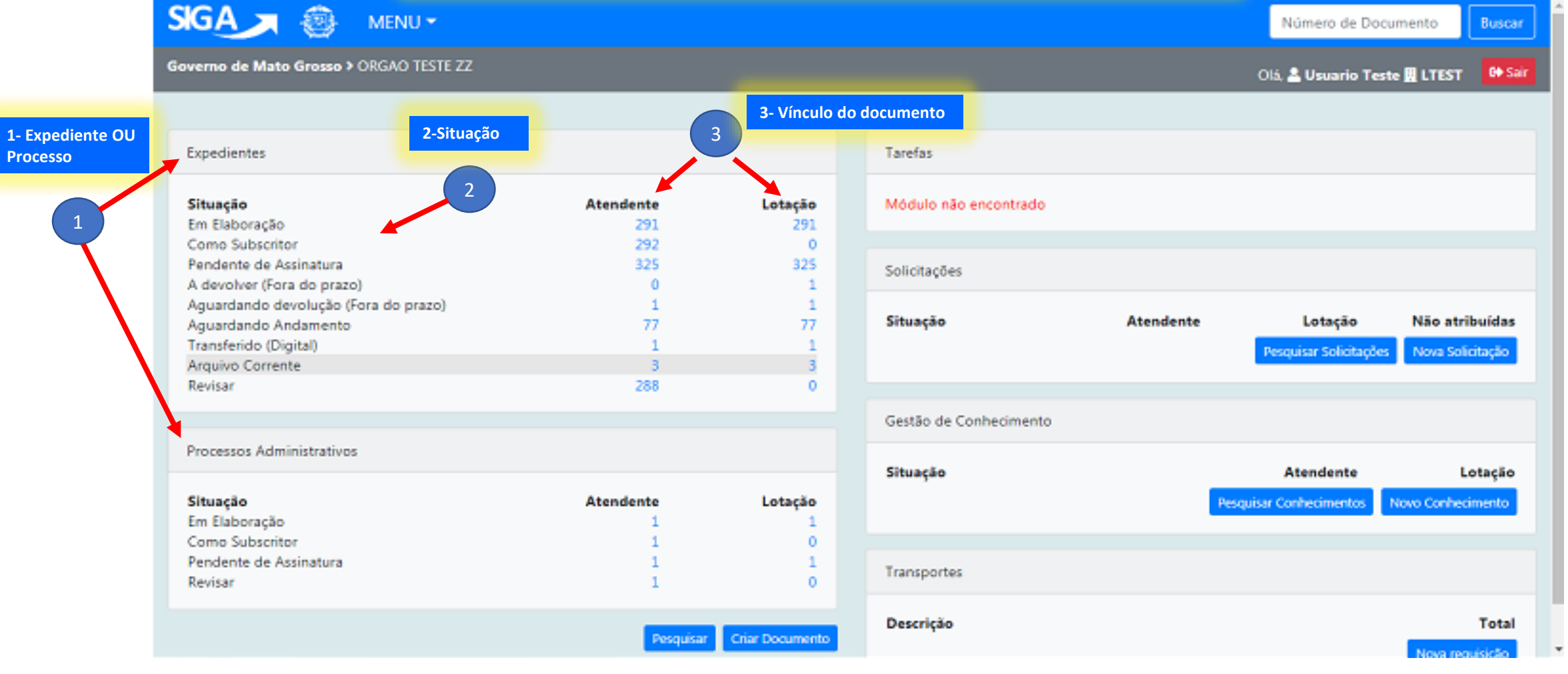

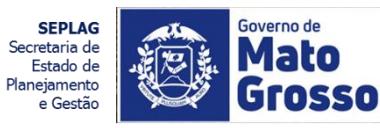

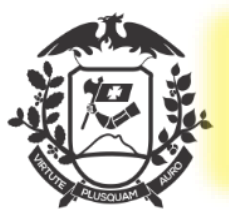

## Algumas situações do Documentos na Lotação(unidade): As ações que o usuário pode realizar:

|    | Situação                                                      | Está na<br>Unidade? | Pode ser<br>editado? | Pode ser excluído |
|----|---------------------------------------------------------------|---------------------|----------------------|-------------------|
| 1  | Em Elaboração                                                 | sim                 | sim                  | sim               |
| 2  | Revisar                                                       | sim                 | sim                  | sim               |
| 3  | Como Subscritor                                               | sim ou não          |                      |                   |
| 4  | Pendente de Assinatura / Despacho<br>Pendente de Assinatura** | sim ou não          |                      |                   |
| 5  | Caixa de Entrada (Digital)                                    | sim                 | não                  | não               |
| 6  | A Devolver (Fora do Prazo)                                    | sim                 | não                  | não               |
| 7  | Aguardando Devolução (Fora do Prazo)                          | não                 | não                  | não               |
| 8  | Aguardando Andamento                                          | sim                 | não                  | Não*              |
| 9  | Como Interessado                                              | sim ou não          |                      |                   |
| 10 | Transferido / Transferido (Digital)                           | não                 | não                  | não               |
| 11 | Sobrestado                                                    | sim                 | não                  | não               |
| 12 | Arquivo Corrente                                              | sim                 | não                  | não               |
| 13 | A Receber (Físico)                                            | não                 | não                  | não               |

**mportante:** 

Os documentos marcados: Ex.:"Urgente"; "Como Interessado"... também aparecem na lista de "Situação", porém eles podem estar também em outras situações: Ex.: "Aguardando andamento; Pendente de Assinatura; Como subscritor; Em elaboração;

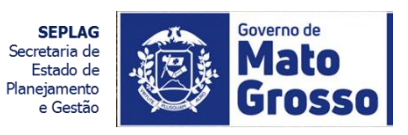

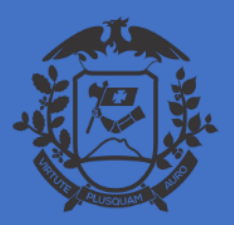

## CRIANDO UM DOCUMENTO

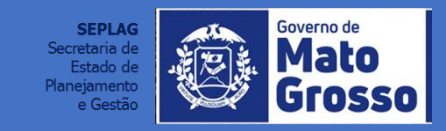

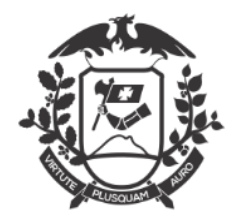

### NO SIGADOC HÁ TRÊS CAMINHOS PARA SE CRIAR UM DOCUMENTO:

### 1- Na tela inicial:

| Processos Administrativos |           |                 |
|---------------------------|-----------|-----------------|
| Situação                  | Atendente | Lotação         |
| Em Elaboração             | 1         | 1               |
| Como Subscritor           | 1         | 0               |
| Pendente de Assinatura    | 1         | 1               |
| Revisar                   | 1         | 0               |
|                           |           |                 |
|                           | Pesquisar | Criar Documento |

### 2- Na Barra de Ferramentas> Documento:

Ao abrir a lista de documentos, em qualquer situação, na tela inicial> Menu documentos> **novo** ou **mesa virtual**:

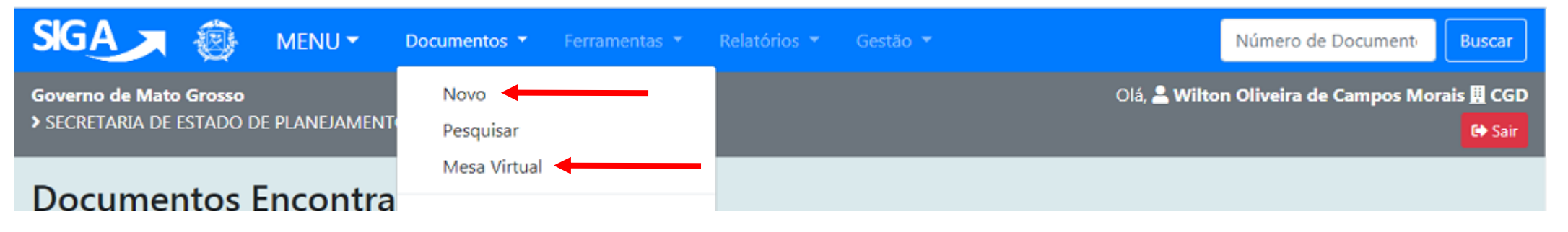

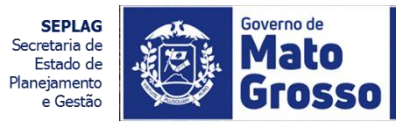

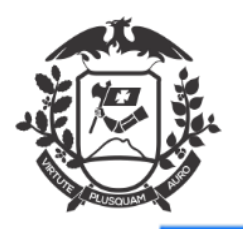

### 1- Na tela inicial

SIGA 🗩 🎯

Expedientes

MENU 👻

Governo de Mato Grosso > ORGAO TESTE ZZ

Olá, 🚨 Usuario Teste 🛄 LTEST 🛛 🚱 Sair

Número de Documento

Buscar

| Situação                             | Atendente | lateria |
|--------------------------------------|-----------|---------|
| Situação                             | Atendente | Lotação |
| Em Elaboração                        | 291       | 291     |
| Como Subscritor                      | 292       | 0       |
| Pendente de Assinatura               | 325       | 325     |
| A devolver (Fora do prazo)           | 0         | 1       |
| Aguardando devolução (Fora do prazo) | 1         | 1       |
| Aguardando Andamento                 | 77        | 77      |
| Transferido (Digital)                | 1         | 1       |
| Arquivo Corrente                     | 3         | 3       |
| Revisar                              | 288       | 0       |

Processos Administrativos

| Situação               | Atendente | Lotação |
|------------------------|-----------|---------|
| Em Elaboração          | 1         | 1       |
| Como Subscritor        | 1         | 0       |
| Pendente de Assinatura | 1         | 1       |
| Revisar                | 1         | 0       |
|                        |           |         |

Pesquisar Criar Documento 👞

| Tarefas                                  |           |                                   |                                    |
|------------------------------------------|-----------|-----------------------------------|------------------------------------|
| Módulo não encontrado                    |           |                                   |                                    |
| Solicitações                             |           |                                   |                                    |
| Situação                                 | Atendente | Lotação<br>Pesquisar Solicitações | Não atribuídas<br>Nova Solicitação |
| Gestão de Conhecimento                   |           |                                   |                                    |
| Situação                                 | Pesq      | Atendente<br>uisar Conhecimentos  | Lotação<br>Novo Conhecimento       |
| Transportes                              |           |                                   |                                    |
| Descrição<br>1- Clique em "C<br>DOCUMENT | RIAR      |                                   | Total<br>Nova requisição           |

Governo de SEPLAG Secretaria de ato Estado de Planejamento e Gestão

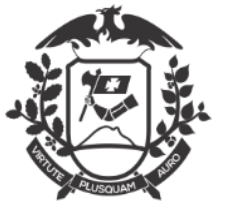

### 2- Na Barra de Ferramentas> NOVO ou MESA VIRTUAL:

|                                      |           |         | 2- Para ir à Barra de<br>Ferramentas> <u>NOVO</u> e <u>M</u> | ESA       | Olá, 🚢 Usuario Tes     | te 📃 LTEST 🧧    |
|--------------------------------------|-----------|---------|--------------------------------------------------------------|-----------|------------------------|-----------------|
| Expedientes                          |           |         | VIRTUAL abra a lista de<br>documentos                        | e         |                        |                 |
| Situação                             | Atendente | Lotação | Módulo não encontrado                                        |           |                        |                 |
| Em Elaboração                        | 291       | 291     |                                                              |           |                        |                 |
| Como Subscritor                      | 292       | 0       |                                                              |           |                        |                 |
| Pendente de Assinatura               | 325       | 325     | Solicitações                                                 |           |                        |                 |
| A devolver (Fora do prazo)           | 0         | 1       | 0000000000                                                   |           |                        |                 |
| Aguardando devolução (Fora do prazo) | 1         | 1       |                                                              |           |                        |                 |
| Aguardando Andamento                 | 77        | 77      | Situação                                                     | Atendente | Lotação                | Não atribuío    |
| Transferido (Digital)                | 1         | 1       |                                                              |           | Pesquisar Solicitações | Nova Solicitad  |
| Arquivo Corrente                     | 3         | 3       |                                                              |           |                        |                 |
| Revisar                              | 288       | 0       |                                                              |           |                        |                 |
|                                      |           |         | Gestão de Conhecimento                                       |           |                        |                 |
| Processos Administrativos            |           |         | Situacia                                                     |           | Atendente              | Lotar           |
|                                      |           |         | Situação                                                     | _         | Atendente              | Lotay           |
| Situação                             | Atendente | Lotação |                                                              | Per       | quisar Conhecimentos   | Novo Conhecimen |
| tm Elaboração                        | 1         | 1       |                                                              |           |                        |                 |
| Lomo Subscritor                      | 1         | 0       |                                                              |           |                        |                 |
| rendente de Assinatura               |           | 1       | Transportes                                                  |           |                        |                 |
| Nevioal.                             |           | v       |                                                              |           |                        |                 |

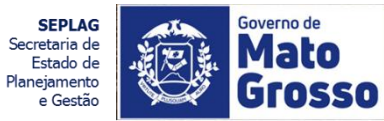

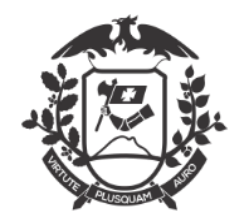

(1)

2

#### Na Barra de Ferramentas> Documentos> NOVO ou MESA VIRTUAL:

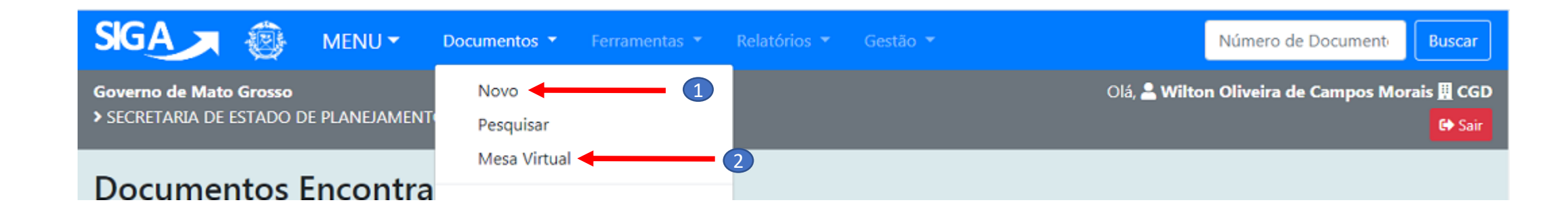

Ao selecionar NOVO, direcionará à tela para se criar um documento.

Ao selecionar MESA VIRTUAL, direcionará a essa tela, onde além de poder criar um novo documento, permite visualizar a relação de documentos na responsabilidade do usuário e suas situações, conforme exposto a seguir:

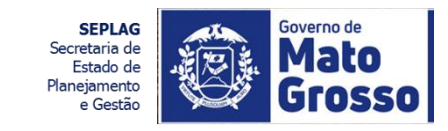

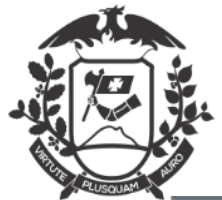

#### MENU> DOCUMENTO> MESA VIRTUAL:

Fornece informações sobre os documentos que estão no setor e a situação.

| <b>i</b> Me | sa Virtual            |                                                                                 |        | • Criar Document         | to Q Pesqu          | isar Filtrar      |              |
|-------------|-----------------------|---------------------------------------------------------------------------------|--------|--------------------------|---------------------|-------------------|--------------|
| X Alerta    | s                     |                                                                                 |        |                          |                     |                   |              |
| Tempo       | Código                | Descrição                                                                       | Origem | Etiquetas                |                     |                   |              |
| 2 meses     | OTZZ-REQ-2020/00023-A | Documento a ser juntado no processo OTZZ-REQ-2020/00022.                        | LTEST  | ≓ Aguardando Devolução P | ora Do Prazo        |                   |              |
| 60 Pend     | ente de Revisão       |                                                                                 |        |                          |                     | ·                 |              |
| Tempo       | Código                | Descrição                                                                       | Origem | Etiquetas                |                     |                   |              |
| 2 dias      | OTZZ-OFI-2020/00086   | 2.1.2 Oficio de Inconformidade de Documentos para Nomeação de Usuario Teste / L | LTEST  | 6d Como Revisor          |                     |                   |              |
| Pend        | ente de Assinatura    |                                                                                 |        |                          |                     |                   |              |
| Tempo       | Código                | Descrição                                                                       | Origem | Etiquetas                |                     |                   |              |
| 3 dias      | TMP-2822              | LOTE 02 - 15.2.1 - OFICIO COMUNICANDO O INDEFERIMENTO AO REQUERENTE de Wilton O | CGD    | 🕈 Em Elaboração 🛛 👂 Peno | dente de Assinatura | P Como Subscritor | 6ð A Revisar |
| 1 semana    | OTZZ-DOS-2020/00003   | Dossiê admissional de JOSÉ BONIFÁCIO.                                           | CGD    | P Como Subscritor        |                     |                   |              |
| 2 semanas   | SG-DOS-2020/00001     | Dossiê admissional de JOSÉ BONIFÁCIO.                                           | CGD    | Pendente de Assinatura   | P Como Subscritor   |                   |              |
| 2 meses     | SG-DES-2020/00002     | Despacho de Wilton Oliveira de Campos Morais / CGD                              | CGD    | 👂 Pendente de Assinatura | P Como Subscritor   |                   |              |
| 3 meses     | SG-REQ-2020/00001     | LOTE 01 - 3.1 - E-MAIL AO INTERESSADO DE CONFORMIDADE - EM ANDAMENTO de Wilton  | CGD    | Pendente de Assinatura   | P Como Subscritor   |                   |              |
| 3 meses     | OTZZ-REQ-2020/00008   | Processo iniciado para fins de teste.                                           | CGD    | P Como Subscritor        |                     |                   |              |
| 3 meses     | SG-DES-2020/00001     | Despacho de Wilton Oliveira de Campos Morais / COORDDEGESTAODE                  | CGD    | 👂 Pendente de Assinatura | P Como Subscritor   |                   |              |
| 4 meses     | SG-REQ-2019/00001     | DESENVOLVIMENTO - UNIFICADO - CAPA - REQUERIMENTO - PRONTO de Wilton Oliveira d | CGD    | Pendente de Assinatura   | P Como Subscritor   |                   |              |
| O Agua      | rdando Andamento      |                                                                                 |        |                          |                     |                   |              |
| Tempo       | Código                | Descrição                                                                       | Origem | Etiquetas                |                     |                   |              |
| 2 dias      | OTZZ-REQ-2020/00019-A | Unificado - PJ - Sem Procurador - Ocupação Primitiva                            | LTEST  | O Aguardando Andamento   |                     |                   |              |

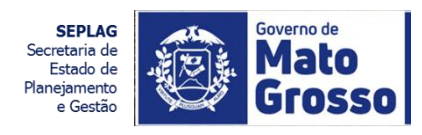

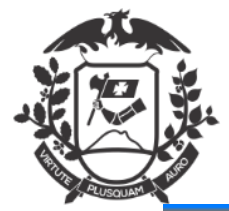

### EM: <u>TELA INICIAL</u>, <u>NOVO</u> OU <u>MESA VIRTUAL</u> Surgirá a tela para criar um documento

Governo de Mato Grosso > SECRETARIA DE ESTADO DE PLANEJAMENTO E GESTÃO Olá, 🚢 Wilton Oliveira de Campos Morais 🗒 CGD 🛛 😂 Sair NOVO Modelo Comunicação Interna Circular Padrão O Digital O Físico Subscritor Substituto Personalizar Wilton Oliveira de Campos Morais SG10936 Destinatário ---Órgão Integrado T Preenchimento automático Remover + Adicionar [Em branco] 🔻 G<sup>®</sup> Alterar Vocativo: Prezado Senhor Ŧ TEXTO A SER INSERIDO NO CORPO DO OFÍCIO CIRCULAR: Fechamento: Ŧ Atenciosamente Tamanho da letra: Normal v Ver Documento Ver Impressão OK

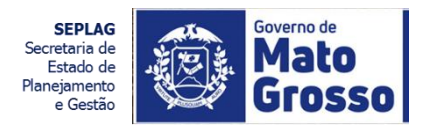

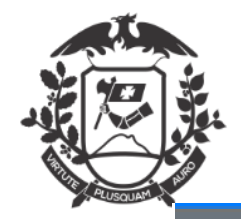

#### TELA PARA CRIAÇÃO DE DOCUMENTOS CAMPOS DISPONÍVEIS

Governo de Mato Grosso > SECRETARIA DE ESTADO DE PLANEJAMENTO E GESTÃO -

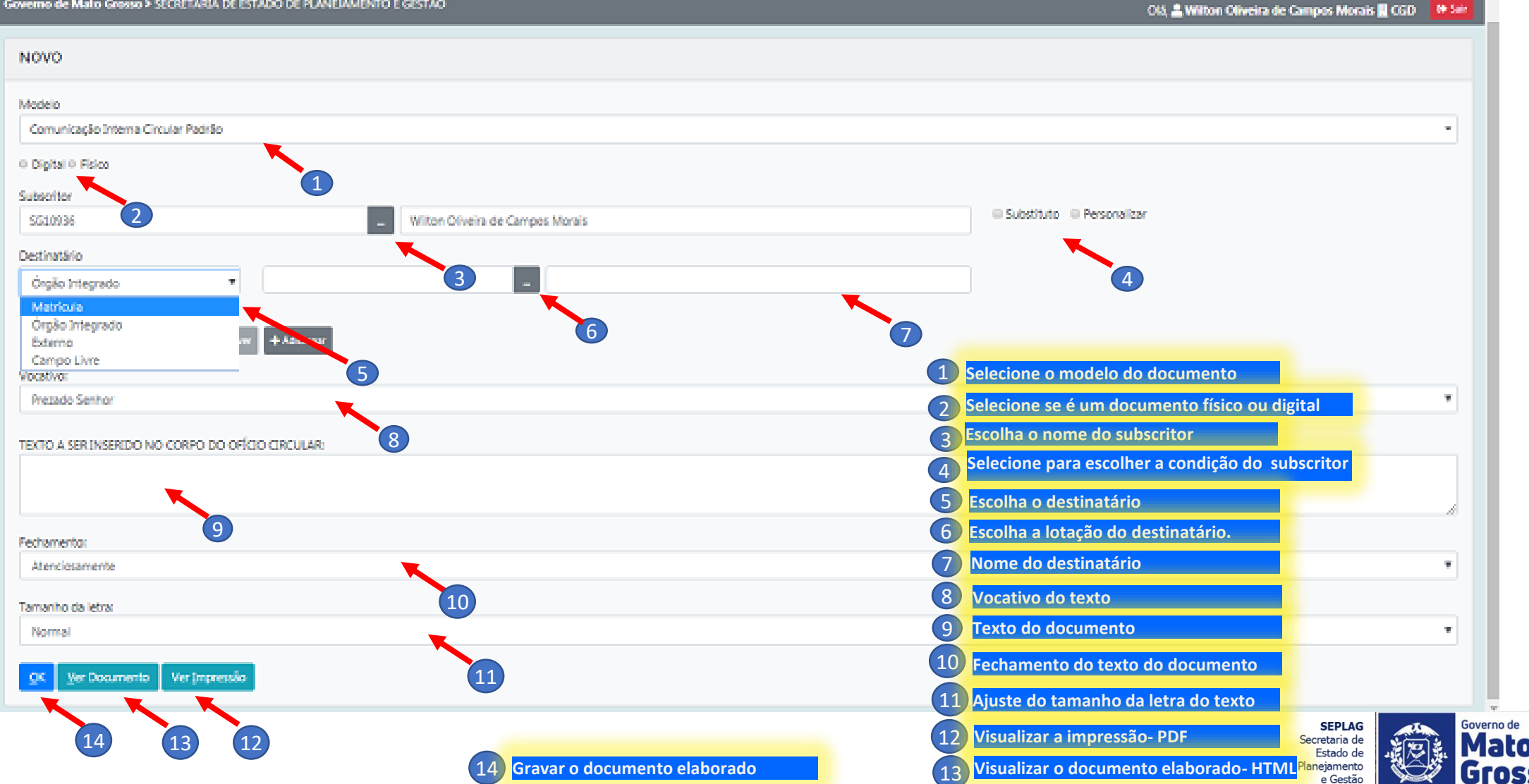

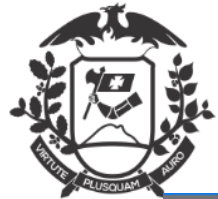

5

### SITUAÇÃO DO DOCUMENTO EM ELABORAÇÃO

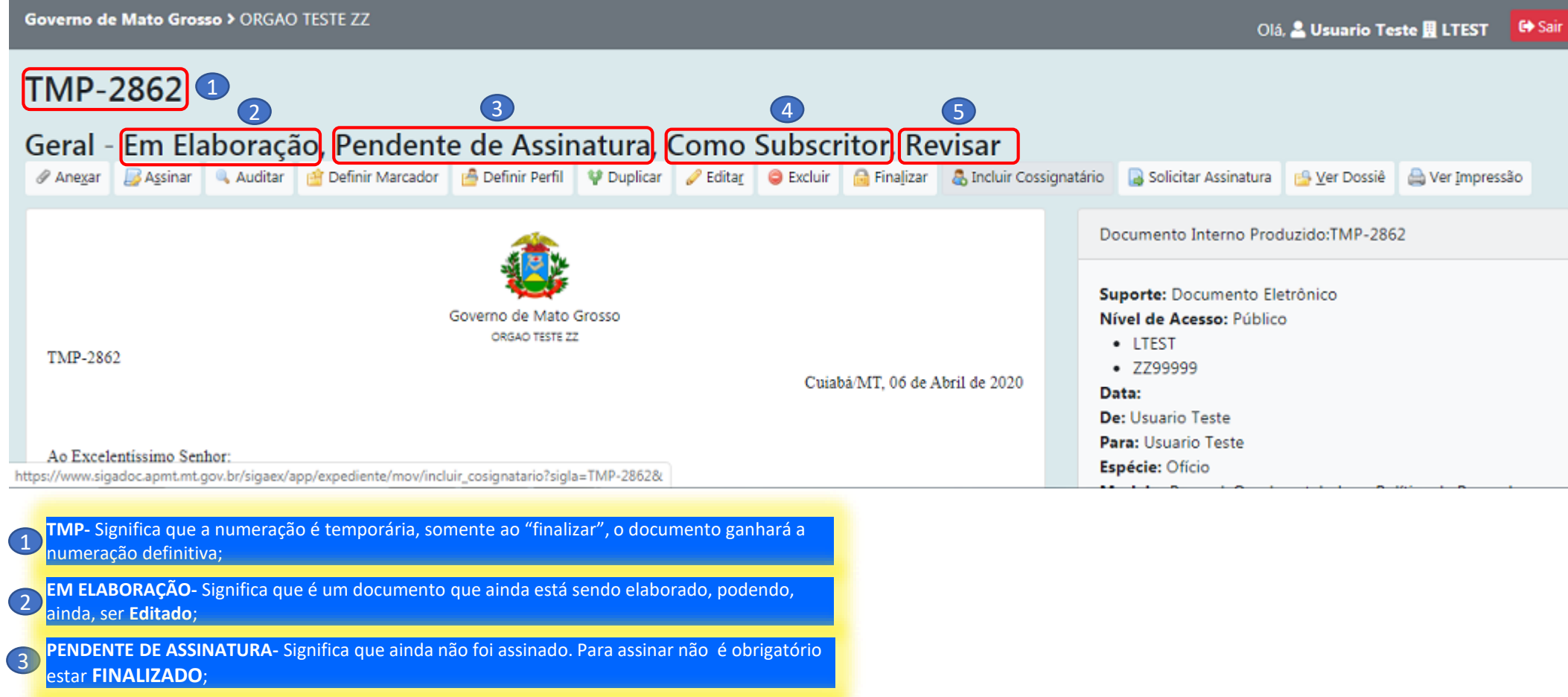

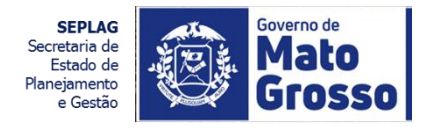

**REVISAR-** Significa que é um documento passível de ser revisado, podendo ser inserida uma terceira pessoa como **REVISOR**.

COMO SUBSCRITOR- Significa que o elaborador deverá também assinar o documento;

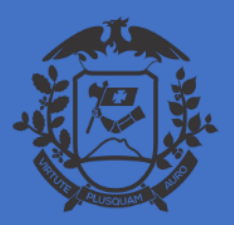

### CRIANDO UM DOCUMENTO OUTRAS SITUAÇÕES

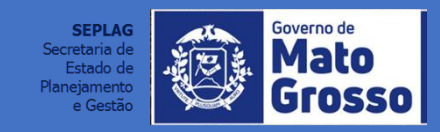

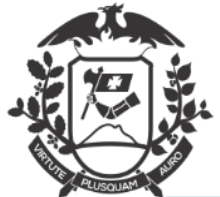

#### TELA PARA CRIAÇÃO DE DOCUMENTOS DEFINIÇÃO DE CAMPOS DISPONÍVEIS

NOVO Modelo Memorando Data Acesso ital © Fisico rigem ۳ Público Ŧ Interno Produzido Subscritor U Substituto U Personalizar USUARIO TESTE ZZ999999 Destinatário -Ŧ Órgão Integrado Preenchimento automático (Em branco) Origem: Interno Produzido- se foi produzido no SIGAdoc; Descrição 2 Data: Se é uma documento produzido fora Salvar modelo de um documento que seja do Sigadoc e importado, a data original do Texto a ser inserido no corpo do memorando rotineiramente produzido e que o usuário documento; Communica - X 0 0 0 0 4 4 4 10 10 B I X, U S I, I I 4 4 E E E E E G Q G BOMONTONS queira manter para facilitar sua reprodução. Acesso: Quem pode visualizar esse O modelo ficará disponível para todos os documento. usuários da lotação, podendo ser excluído a qualquer tempo. body o Tamanho da letra: Normal Fecho: ۳ Atenciosamente Ver Impressio

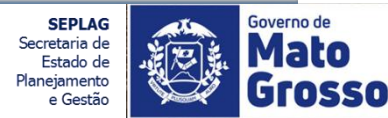

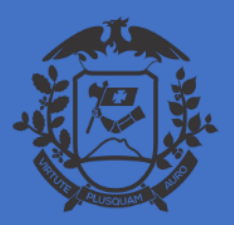

## AÇÕES NO DOCUMENTO

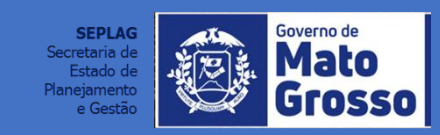

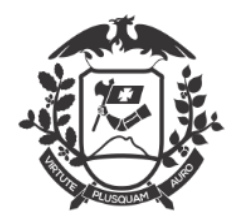

### AÇÕES NO DOCUMENTO

### 1- Quando da elaboração do documento, se o destinatário <u>não estiver</u> predefinido, e o documento <u>assinado</u>, conforme a seguir:

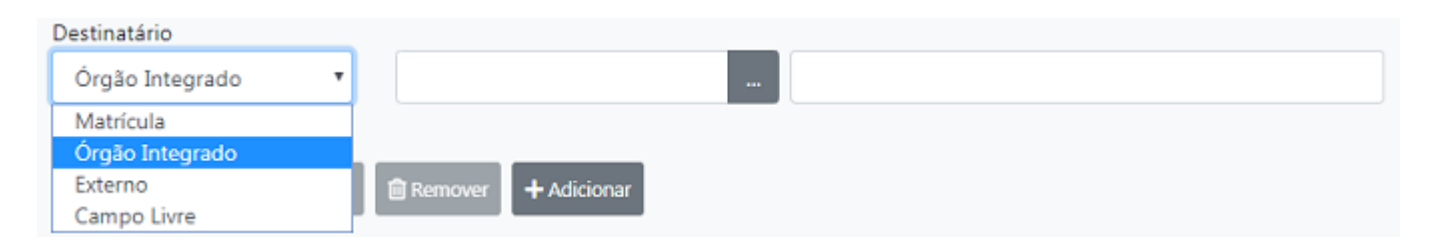

#### Ou não estiver selecionada a opção "tramitar", no momento da assinatura:

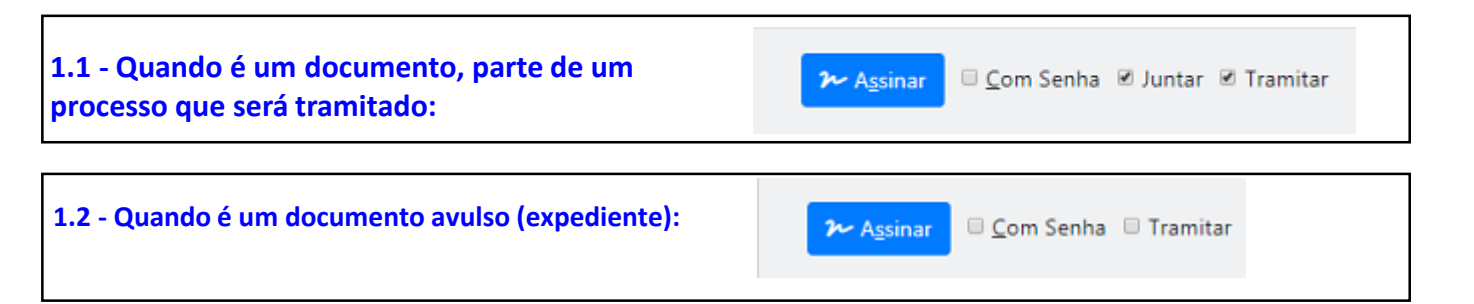

#### O documento não será tramitado automaticamente, e ficará no setor na situação "aguardando andamento".

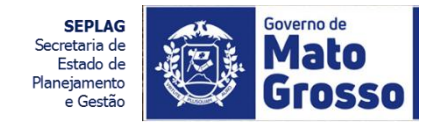

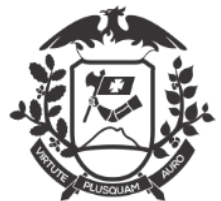

### Exemplo de Documento "Aguardando Andamento"

| SIGA M2740+ December + December + Deletion + December + Deletion + December + December +             |                                                                                                    |                                                                                            |                                                                                                    | Kirien & Daurern Ba                                                                                                    |
|----------------------------------------------------------------------------------------------------|----------------------------------------------------------------------------------------------------|--------------------------------------------------------------------------------------------|----------------------------------------------------------------------------------------------------|----------------------------------------------------------------------------------------------------|
| OTZZ-OFI-2020/00083<br>1º Via (Setor Competente) - Aguardando Andamento<br>Is Aguate Adampere Dana - P Ange - Aguarda - Mageneric - Biogramma - Distance - P Ander - P<br>Is Negles - Riveyse                                                                                                    | Genste   BCar Va   B beier Menate   Stafes Pett   Pilipine   B law Poinsin   Sincle Lips   Linco genomen   Al                                                    | Pendências                                                                                 |                                                                                                    | ~                                                                                                    |
| Nerve an problem, na nerven de face de 200 MT resolution e en de devende. Error dualeur - pages par lente e<br>OF22-OF5-2003(0000)<br>Aufle Summersen (Seconda)<br>Andre Venas Tanta Junio<br>Seconda (Seconda - Seconda - | Camero di Man Groue<br>Concado realit 22                                                                                                    | Expedientes não<br>• TMP-2928<br>• OTZZ-CAP-2<br>• OTZZ-OFI-20<br>• TMP-2828<br>• TMP-2861 | juntados: ←                                                                                                    | PENDÊNCIAS:<br>Documento que foram<br>produzidos para serem<br>juntados ao processo,<br>porém não foram<br>finalizados e assinados. |
| Kantolaamena.                                                                                                    | USUARO FESTS<br>TUNODULRO<br>USTACAD TESTS<br>Classif datumentar                                                                                                 | Or c<br>Pres<br>Cala<br>Barr<br>Mail<br>Deer<br>Charl<br>Charl                             | uana Inste<br>Mandati Ukuana Teole (2023)<br>de Olivan<br>De Photos (Qualitas, belerias e Publica de Piercea)<br>de Photos de conservação e Nationação (2022) - Oli<br>Natelias (2023) (2023) - Medicine que Administrativa<br>de Acessa | Minometragian 111 Oficie Internacian Normagian da Savudar Combinistado<br>Antonio I                                                 |
| Tempa Latagia Dentis Descripte<br>28 - UND - Antele Descripte (intellin: 012-012-012-0100000 A                                                                                                    |                                                                                                    | Rea                                                                                        | e Publici                                                                                                    |                                                                                                    |
| Life LTD1 Activity Descenter permits DULGS-2004000-A<br>ride DTD1 Activity Descenter permits DULGS-2004000-A                                                                                                    |                                                                                                    | 0                                                                                          | dur Angine                                                                                                    |                                                                                                    |
| Construction of the Construction of Construction of Construction Construction                   | na na mana sa mangalana langanan langangkana langangkan langangkan langangkan langangkan kana lang<br>manaman langan kana sa sa sa sa sa sa sa sa sa sa sa sa sa | unaerona sanaladagana parlandagana                                                         |                                                                                                    |                                                                                                    |

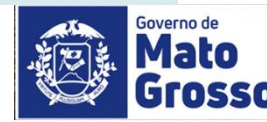

Secretaria de Estado de Planejamento

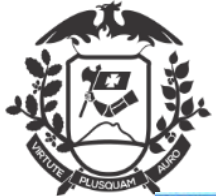

| NGA 🗿 MDU+ Consenter + Demonster + Solater + Solater +                                                                                                    |                                                                                                    |                                                                                                    | National de Essaversite                                  |  |  |  |  |
|----------------------------------------------------------------------------------------------------|----------------------------------------------------------------------------------------------------|----------------------------------------------------------------------------------------------------|----------------------------------------------------------|--|--|--|--|
| Sevenne de Main Greene I-CNSAD TISTI 22                                                                                                    |                                                                                                    |                                                                                                    | Cia 🛔 Decesia Tanta 🛙 17977 🛛 🕮                          |  |  |  |  |
| DTZZ-OFJ-2020/00083<br>I* Via (Setor Competente) - Aguardando Andamento<br>& Ignale Adagene Dana - Finge - Aguardando Andamento<br>& Ignale - Adagene Dana - Finge - Aguardando Andamento<br>& Ignale - Adagene - Finge - Aguardando Andamento<br>& Ignale - Adagene - Finge - Aguardando Andamento<br>& Ignale - Adagene - Finge - Aguardando Andamento<br>& Ignale - Adagene - Adagene - Aguardando - Adagene - Adagene | ale   & Defen Petti   # Digitar   B Lear Polsanis   ^ inclui <u>Lipu</u>   Linclu <u>Decembra</u>   & Below pur Landa Vermen | n agente a fanimation a Plankter Anna a Bargerar Malongarán Batere (                                                                                                    | VIAS:<br>Um documento pode                               |  |  |  |  |
| trove an probleme un vertinge at he forms de SEA WT executedes a verte devenantes. Zenne absolver a pington poro fentier en renewante.<br>Constat de Marco<br>Constat de Marco                                                                                                    | Group                                                                                                    | Provinsion<br>Dependentine mini particulare<br>- 1007-0200<br>- 0022-020-000000000                                                                                                    | ter até 24 vias, sendo<br>estas indicadas por<br>letras. |  |  |  |  |
| UY22-OH-JU23(NORE)                                                                                                    | Vias                                                                                                    |                                                                                                    | Aqui a situação do<br>documento é a via A, a             |  |  |  |  |
| Andras Verses Bachil Judy<br>Bachildrey() Alguna da Algún Dinamameria<br>Gasa Dini                                                                                                    | A - Aquard                                                                                                    | lando Andamento [LTE:                                                                                                    | situação na lotação, e<br>ST, ZZquem o assinou.          |  |  |  |  |
| Sentorial Sectembro(a)/Peeterne Directia)<br>Compresentational, concentrate, apico e econeração de Equato Grandoto, Analas de Salemas, 2044 con efeito e patrice 21/04/2020                                                                                                    | Geral - Doo                                                                                                    | Geral - Documento Assinado com Senha [ZZ99999],                                                                                                    |                                                          |  |  |  |  |
|                                                                                                    |                                                                                                    | Dis Unande Briter<br>Perior<br>Cadastranter Unaren Teste G.3137)<br>Explosite Ultran<br>Medide Present Quanters, Interior e Politica de Piscent Mecementariae 3.2.2.0 Disos las reacijas formaçãos de Serveiro<br>Descrições Interior de acessoração e Testevação 1.2037 - 00,000,0020<br>Classificaçãos (0.03.21217) - Mecimenenção e Testevação (0.03.2020) |                                                          |  |  |  |  |
| US NO. O TES                                                                                                    | Casel day, wear                                                                                                    | (6.01.01.01 North da Asana                                                                                                    |                                                          |  |  |  |  |
| Tempe Latagie Genta Deutrija                                                                                                    |                                                                                                    | Publice Publics                                                                                                    |                                                          |  |  |  |  |
| (b) URU Armony parameterization COLECTS-INDEXIDEX A                                                                                                    |                                                                                                    | Anguren Auflann                                                                                                    |                                                          |  |  |  |  |
| Life Life) Audale Descenere petiere Diff of LEONODELA                                                                                                    |                                                                                                    |                                                                                                    |                                                          |  |  |  |  |
| tala UTUL Januala Doomenti jantaliti. UVI 491-2010/0004-A                                                                                                    |                                                                                                    | O helak Arquive                                                                                                    |                                                          |  |  |  |  |
| Life 1753 Artifete Description, DCD CARADD, 200, 200, An Description Description Capitality International Contractions of Campairing (International Campairing) (International Campairing) (International Campa                 | ne (sentantingnine) pertaintingnine (sentaintingnine) (sentaintingnine) pertaintingnine (sentaintingnine)                    | el juridaz/tegelinej                                                                                                    |                                                          |  |  |  |  |
| Lilla (1957) Juniala Decommencyclastic (1927-04-0000025-0) Deconjan Occurrente Lapitudei Normaujas Serveter Centermeter Sp(1)m)                                                                                                    |                                                                                                    |                                                                                                    |                                                          |  |  |  |  |
| I dia UEEF terhidu puccessetti jortami UEEF-006-00000007-A                                                                                                    |                                                                                                    |                                                                                                    |                                                          |  |  |  |  |

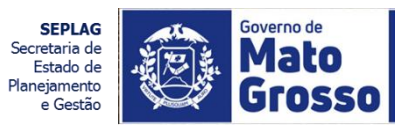

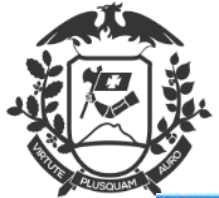

|                                                                                                    |                                                                                                    | Norma de Discontin                                                                   |  |  |
|----------------------------------------------------------------------------------------------------|----------------------------------------------------------------------------------------------------|--------------------------------------------------------------------------------------|--|--|
| versen die Meter Geneen 1 (2010/0 TIST) 22                                                                                                    |                                                                                                    | Chi 🛔 Unanda Tanta 🗒 1737                                                            |  |  |
| TZZ-OFI-2020/00083                                                                                                    |                                                                                                    |                                                                                      |  |  |
| Via (Setor Competente) - Aguardando Andamento                                                                                                    |                                                                                                    |                                                                                      |  |  |
| Aprola Addeaphron Davis - # Anna - Adaptar - BAy Control - D'Anna - D'Anna - O'Cantar - O'Cantar - O'Cant | Rheis theader Abdier teil Atlante Blanc transit. Anthe Lips. Diete Decrem Abdie per Larte Verseeren Abere Abdie | Their Anna Depres Adapt is bit 1 Ligner District Adapt is bit in Preside Ann Preside |  |  |
| mga Sigue                                                                                                    |                                                                                                    |                                                                                      |  |  |
| ve an problema un une fran se ha flasse de 1920. Wit escalador a teix desarrante. Terus chaduar a piepte pour lartie menamente.                                                                                                    |                                                                                                    | Tendinian                                                                            |  |  |
|                                                                                                    |                                                                                                    |                                                                                      |  |  |
|                                                                                                    |                                                                                                    | Repedienten när perioden                                                             |  |  |
| (a)                                                                                                    | vertra de María Granni                                                                                          | Dizz Law antennary                                                                   |  |  |
|                                                                                                    | OKGAD (ISH: 22                                                                                                  | <ul> <li>107-262</li> </ul>                                                          |  |  |
| 722-07-3123-09185                                                                                                    | CustoarMT, 05 dx Abril dx 2035                                                                                  |                                                                                      |  |  |
|                                                                                                    |                                                                                                    | Informações sobre                                                                    |  |  |
| a (Å) Examentaziona (a) Exemple)                                                                                                    |                                                                                                    |                                                                                      |  |  |
| «Gnie Versee Recht Jaufg                                                                                                    |                                                                                                    | uocumento.                                                                           |  |  |
| enskrisk) Adjunis de Açûk Gevernemente<br>en Givî                                                                                                    |                                                                                                    |                                                                                      |  |  |
|                                                                                                    |                                                                                                    | Suporte: Documento Eletrônico                                                        |  |  |
| Sentorial Secret/ania/Pressene Directia)                                                                                                    |                                                                                                    | Debus 05/04/20                                                                       |  |  |
|                                                                                                    |                                                                                                    | Data:: 06/04/20                                                                      |  |  |
| Currentwestersoolal, containente, spicio e esprencio de Equeto Grecorio, Aneiras de Salemas, 3644 con elvitos e perio de 2164.000                                                                                                    |                                                                                                    | De: Usuario Teste<br>Para:                                                           |  |  |
| Soloto enca, a romenção se Aularo de fai, para Ogrador, 0545 com eleitos a partir de 1604-2000                                                                                                    |                                                                                                    |                                                                                      |  |  |
|                                                                                                    |                                                                                                    | Cadastrante: Lisuario Teste (LTEST)                                                  |  |  |
| Kardosamena                                                                                                    |                                                                                                    | Emédea Oficia                                                                        |  |  |
|                                                                                                    |                                                                                                    | Especie: Oficio                                                                      |  |  |
|                                                                                                    | USUNE O TESTS                                                                                                   | Modelo: Pessoal: Quadros, tabelas e Política de Pessoal:                             |  |  |
|                                                                                                    | rykoskáno                                                                                                    | Movimentação: 1.1.1 Oficio Exoneração-Nomeação de Servidor                           |  |  |
|                                                                                                    | Chicko Teste                                                                                                    | Comissionado                                                                         |  |  |
|                                                                                                    |                                                                                                    | Comissionado                                                                         |  |  |
| nya Latujia Dentija Dentija                                                                                                    |                                                                                                    | Descrição: teste de exoneração e Nomeação - 10:37 - 06/04/2020                       |  |  |
| 1983 Anthelw Descension pertains: 0122-015-2020/0200-0                                                                                                    |                                                                                                    | Classificação: 00.01.01.01 - Modernização Administrativa                             |  |  |
| a UTS1 Littld# Descente schale: 0111 03-3000008-A                                                                                                    |                                                                                                    |                                                                                      |  |  |
| <ul> <li>USU Antala Decomplication OVE-OF-2007000-A</li> </ul>                                                                                                    |                                                                                                    | O Indus Argum                                                                        |  |  |
| le 1953 Antele peruneta patala. 032 CAR 200,000 M. Descada Oscarecta Capitala Normajar Levida Camasanala pertinativa                                                                                                    | nei (delana) sendaring sendaring (sendaring (sendaring sendaring sendaring sendaring sendaring sendaring sendar |                                                                                      |  |  |
| (rendeoRepanal (rendeoRepanal ) rendeoReparative) rendeoReplandaeRe() (declareren                                                                                                    |                                                                                                    |                                                                                      |  |  |
| fa 🛛 1937 - Linka gepresen prisen (1977-CAT-2020/02): A. Desryte Desirerin Explored Remains Service Conserver: 2002 (                                                                                                    |                                                                                                    |                                                                                      |  |  |
|                                                                                                    |                                                                                                    |                                                                                      |  |  |

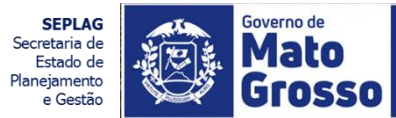

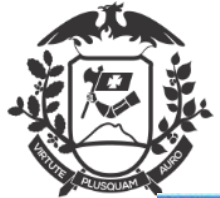

| SGA 🔊 😳 MENU+ December + December + December + December +                                                                                                    | Virien de Daugeren                                                                                                    |
|----------------------------------------------------------------------------------------------------|----------------------------------------------------------------------------------------------------|
| General de Main Granes I CRISAD (TIST) 22                                                                                                    | Cit, 🚊 Unomin Toole 📓 17117 📮                                                                                                    |
| OTZZ-OFI-2020/00083<br>1º Via (Setor Competente) - Aguardando Andamento<br># Agente Adhugernizien / Enge & gene #Agente #Ag.comm #Agente & Ante #Ante #Conste #Conste #Ener No. #Ener Marabe #Ener Net #Ener Net #En | gan lantegerani Aninepertanterenen April Etelanis Theire tam Angent Alagente bien Steper Beter Langen etelen Agente Agente Agente Amprese                                                                                                    |
| Cr22-or6-Josephones Cr22-or6-Josephones Acids Determined Cr22-or6-Josephones Cr22-or6-Josephones Cr22-or6-       | Caseda (MT, 00 de Abré de 2000       Internet         Caseda (MT, 00 de Abré de 2000       Internet         Vien       Internet         A - Aguettetit Anterweig () (1157, 2009)       Internet         Vien       Internet         A - Aguettetit Anterweig () (1157, 2009)       Internet         Descrete Internet Internet Particulation       Internet Internet Particulation         Suppose Charment Internet Particulation       Internet Internet Particulation         Descrete Internet Particulation       Internet Internet Particulation         Suppose Charment Internet Particulation       Internet Internet Particulation         Particulation       Internet Internet Particulation         Particulation (Internet Particulation Internet Particulation Internet Particulatio Internet Particulation Internet Particulation Interne                                                                                                    |
|                                                                                                    | Basel Entro         NÍVEL DE ACESSO:           Devergián Internet de Journa, latino e Velica de Journa, latino e Velica de Jo |
| 28 URD Armer Deciment press. CULCC. REPORT A                                                                                                    | Público (Público)                                                                                                    |
| 1da 1251 Julais percente jolain 01/2/01/20100001.A                                                                                                    |                                                                                                    |
| Tala URU Annala Decomentationen URU-OF-20170000-A                                                                                                    |                                                                                                    |
| The UTU Intel® pactores prior (2012AR-2022000AR-Decisio Durienti Cationis formatic terminalis periority) (channel) perior termination (certainting to chantering) (certainting to chantering) (certainting to chantering to chantering) (certainting to chantering to chantering to c            | ahagana) pendaahagana( paraahaanina) pendaahagana)                                                                                                    |
| Tala URA Astrono processes jonanii 0224-06-0200000-A                                                                                                    |                                                                                                    |

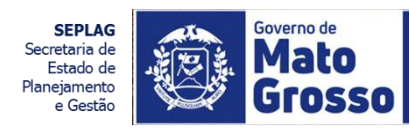

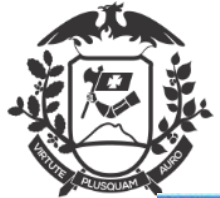

| GA MENU - Descente - Fernance - Matter - dante -                                                                                                    |                                                   |                                                                                                    | Namen de Tanapartis                                                                   |
|----------------------------------------------------------------------------------------------------|---------------------------------------------------|----------------------------------------------------------------------------------------------------|---------------------------------------------------------------------------------------|
| www.de Main Graws I (2020) TIER 22                                                                                                    |                                                   |                                                                                                    | Cita, 🚊 Una anti a 🖉 17177 📲                                                          |
| TZZ-OFI-2020/00083<br>Via (Setor Competente) - Aguardando Andamento<br>Aprola Magaria Dánia - Aguardando Andamento<br>Aprola Magaria Dánia - Aguarda Magaria - Aguarda - Andar - Diana - Diana | ijote   2 tedador   9 teda                        | er kann 🛛 Eitspeni Dalingar di birter 🖄                                                                                                    | lagente <b>d</b> latete fablique se bistor <b>d</b> gente <b>d</b> gente dans presses |
| Camerica de Mars Gouer<br>Oricad restr 27                                                                                                    | 01 de Abril de 2010                               | lania nia puriodee<br>ar. 2015<br>(2014/2015)<br>2014/2015<br>2017<br>2017<br>2017<br>2017<br>2017<br>2017<br>2017<br>2017                                                   |                                                                                       |
| anji Indonestaana(y) Indones()<br>Adama Vanana Tanina Judy<br>Indonestaa()) Judynia da Juda Damamamana<br>Indonesta                                                                                                    | . Von                                             | Aguartanta Antarovska († 1951, 22000)<br>4 - Disumenta Antarovska (22000)                                                                                                    |                                                                                       |
| Sennoral Secretizații Prestene Directe)<br>Cumprimenanco-oși, contelmene, aciclo e econeroșio de Ecuano Grenosto, Anelese de Selemes, DGAT con eleme e petr ce 21/04/2010<br>Solicio ence, a nomeșcio de Fuenci ce fe, pere Ogracot, DGAT con eleme e petr ce 21/04/2010                                                                                                    | David<br>Supo<br>Deta<br>Det U<br>Para            | nerta tetere Postania<br>19 Distante Schönig<br>19 Sekto<br>Land Tete                                                                                                    |                                                                                       |
| Aproduzivena<br>USUARIO TESTS<br>TVINCOVÁRIO<br>LOTACAO TESTS<br>Canal fanu-mentar<br>Const fanu-mentar<br>Const fanu-mentar<br>Const                                                                                                    | Cada<br>Bajas<br>Dear<br>Cland<br>(2)(2)<br>Note: | Annahar (Suzara Yoshi (2023))<br>In Oliva<br>Marina (Marina, Marinia e Palina de Pasara)<br>Marina (Marina (Marina))<br>Marina (Marina) (Marina (Marina))<br>Marina (Marina) | ARQUIVOS AUXILIÁRES:<br>São arquivos de apoio, qu                                     |
| nan Latajin tuerila Deutijan                                                                                                    |                                                   |                                                                                                    | não constituirão peças do                                                             |
| 180 Anter parameter present present control of a                                                                                                    | Arquivos Ar                                       | wiliares                                                                                                    | processo. Podem ser                                                                   |
| a 1251 Lithale Descente John Child Ch-School A                                                                                                    | Arquiros Ac                                       | Autor C2                                                                                                    | excluídos.                                                                            |
| <ul> <li>ETBL: Adhle (psychiam print): 002-01-0000004-A</li> <li>ETBL: Adhle (psychiam print): 002-04-0000004-A</li> <li>ETBL: Adhle (psychiam print): psychiam print): psychiam (psychiam psychiam psychim psychiam psychiam psychiam psychiam psychiam psy</li></ul>           | • Incluir Ar                                      | quivo                                                                                                    |                                                                                       |
| a 1257 Millika Deument prises 0577-247-3030029-3. Deumetri Castonio Romanas Service Censerveire Spl. 2gl                                                                                                    |                                                   |                                                                                                    |                                                                                       |

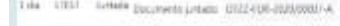

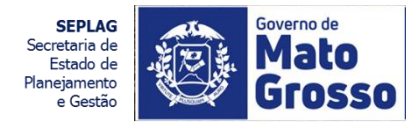

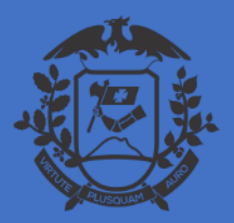

## EVENTOS NO PROCESSO AÇÕES NAS PEÇAS

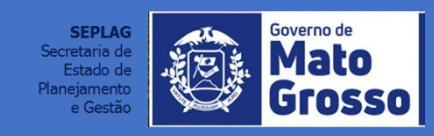

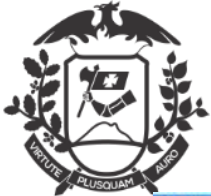

|       | SIGA 🔊 💮                                                                          | MENU+ Discounting                                         | Constraints of the second second sec<br>second second second second second second second second second second second second second second second second second second second second second second second second second second second second second second second second second sec     |                                                                                                    | Namen de Emperetra                        |
|-------|-----------------------------------------------------------------------------------|-----------------------------------------------------------|----------------------------------------------------------------------------------------------------|----------------------------------------------------------------------------------------------------|-------------------------------------------|
|       | Coverni de Main Grove                                                             | A FORGAD TESTE 22                                         |                                                                                                    |                                                                                                    | Cli, 🛔 Danada Tanla 📲 UTUT 🛛 🔛            |
|       | OTZZ-OFI-202<br>1ª Via (Setor Co<br>la Aprela Publicação<br>1º Via Sea El Viguela | 0/00083<br>mpetente) - Aguar<br>n Daris - A trage - Aguar | dando Andamento<br>1 Angelia (#Agricania) Il Ana ( I Ana) ( I Ana) ( I Ana) ( I Charles ( I Charles ( I C | Theorem Biogram Adaption Statem (Biogram Adaption Statem) (1)                                                     | nia <mark>ng</mark> ertinak diterjegensia |
|       | House are problems on                                                             | enelleur in hie fiziene die 205                           | A 947 assestudas a sete desarrosti. Tavos electidas a projete para fonctar encomente.                                                                                                    | Products                                                                                                    |                                           |
|       | 0122-010-3030,008                                                                 | i j                                                       | Careerto de Mino Gronni<br>ORCAO PESTE 22<br>Cutebantet, os de Xeris de 2005                                                                                                    | Dependention rain portionen<br>- 1007-2020<br>- 002-2-200-2011000000<br>- 1007-2020<br>- 1007-2020<br>- 1007-2020 |                                           |
|       | Aujė́j Ecomethoma)<br>AriOnis Vienas Taska                                        | () Savina-(a)<br>L'Anuly                                  | As ações nas necas do pro                                                                                                    |                                                                                                    |                                           |
| Tempo | Lotação                                                                           | Evento                                                    | Descrição O setor que realizou; A aç                                                                                                    | ão                                                                                                    | •                                         |
| 1 dia | LTEST                                                                             | Juntada                                                   | Documento juntado: OTZZ-DES-2020/00007-A realizada; a descrição da número do documento.                                                                                                    | ação e o                                                                                                    |                                           |
| 1 dia | LTEST                                                                             | Juntada                                                   | Documento juntado: OTZZ-OFI-2020/00085-A                                                                                                    |                                                                                                    |                                           |
| 1 dia | LTEST                                                                             | Juntada                                                   | Documento juntado: OTZZ-OFI-2020/00084-A                                                                                                    |                                                                                                    | e Contesenado                             |
| 1 dia | LTEST                                                                             | Juntada                                                   | Documento juntado: OTZZ-CAP-2020/00026-A Descrição: Documento Capturado Nome                                                                                                    | ação Servidor Comissionado:                                                                                       |                                           |
|       |                                                                                   |                                                           | [certidaoNegativa] [declaracao] [certidaoNegativa] [certidaoNegativa] [certidaoNegativa] [certidaoNegativa] [certidaoNegativa] [certidaoNegativa] [certidaoNegativa] [certidaoNegativa] [certidaoNegativa] [certidaoRegularidadeTRE] [declaracao]                                                                                                    | ] [certidaoNegativa]<br>egativa] [certidaoNegativa]                                                               |                                           |
| 1 dia | LTEST                                                                             | Juntada                                                   | Documento juntado: OTZZ-CAP-2020/00025-A Descrição: Documento Capturado Nome                                                                                                    | ação Servidor Comissionado: [cpf]                                                                                 |                                           |
|       |                                                                                   |                                                           | [rg]                                                                                                    |                                                                                                    | AG<br>de<br>de                            |

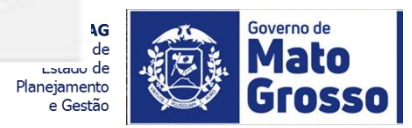

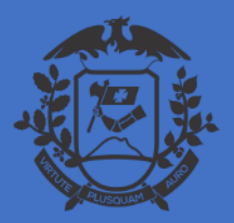

## EVENTOS NO PROCESSO AÇÕES NAS PEÇAS

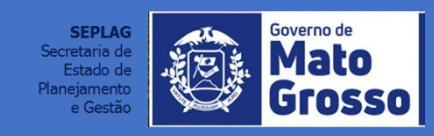

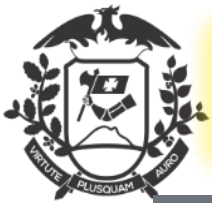

### **SITUAÇÃO DO DOCUMENTO E BARRA DE FERRAMENTAS**

| Governo de Mato Grosso > ORGAO TESTE ZZ                                                                                                    | Identificação do documento e as ações uario Teste 🖩 LTEST 🕞 Sair                                                                                                    |
|----------------------------------------------------------------------------------------------------|----------------------------------------------------------------------------------------------------|
| OTZZ-OFI-2020/00083<br>1 <sup>a</sup> Via (Setor Competente) - Aguardando Andamento                                                                                                    | Obs.: As ações disponíveis dependerão da<br>situação e permissões do documento.                                                                                                    |
| 📓 Agendar Publicação no Diário 🔗 Ane <u>x</u> ar 🗟 <u>A</u> notar 🧠 Apensar 🚍 Arg. Corrente 😺 A <u>u</u> tenticar 🕞 Autuar                                                                                                    | 🔄 Avaliar 😂 Cancelar 🕲 Criar Via 🏦 Definir Marcador 📑 Definir Perfil 🖤 Duplicar                                                                                                    |
| 🚔 Gerar Protocolo 🗈 Incluir <u>C</u> ópia 🕞 Incluir <u>D</u> ocumento 🎼 Indicar para Guarda Permanente 🕞 Juntar 📑 Rec                                                                                                    | lassificar 🛛 🤴 Redefinir Acesso 🛛 🔜 Registrar Publicação do Boletim 🔂 So <u>b</u> restar                                                                                                    |
| 🗟 Solicitar Publicação no Boletim 🖙 Iramitar 🖆 Ver Dossiê 🖨 Ver Impressão 🏾 Ver Mais 🛋 Vincular                                                                                                    |                                                                                                    |
|                                                                                                    |                                                                                                    |
| Aug)( Samerinama)( Samerin)<br>Archin Venas Tanha Judy                                                                                                    | (Mm                                                                                                    |
| Servedan(C) Aquela da Ação Servemente<br>Serve Civi                                                                                                    | A - Aquantanti Anterneto 3.1157.220000,<br>Genal - Emilimetro Animato con Seria (20000),                                                                                                    |
| Sector(a) Sector(a) Presidente Direct(a)                                                                                                    | Dispersity Internet Nationals                                                                                                    |
| Cumprimentanco-cy), concernente, soloto a econempio de Souendo Giercolo, Aneles de Selenas, 5044 con eletas e petr de 21/04/000<br>Soloto enca, a nomegio de Aueno de Tal, para Ogrador, 5044 con eletas e petr de 2004/000<br>Alemotatemente<br>Las datamente                                                                                                    | Supporte: Discumento Edebitivo<br>Dete: 19054020<br>Del Chando Inde<br>Pera<br>Cadastrante: Channo Teste (2007)<br>Especie: Diss<br>Maldei Vennal (Cadastra, Idania e Polica de Paceari Mecenentraja: 2.13 Diss Increação Paceação de Sandor Comaservalo<br>Deservajor Indo de comanção e Termanção - 1007 - 00000000<br>Classificação: 1003-01181 - Mecienceção Administrativo                                                                                                    |
| LOTACHO TESTE                                                                                                    | were DETECT Not in Association of the second second |
| Turnya Latagila Donalia Danarigia                                                                                                    | Pible Fuhre                                                                                                    |
| 206 URD Jottele Davamenta Jottalia. 0022-005-00000000 A                                                                                                    |                                                                                                    |
| 1 die 13221 Justalle Designerte prinzie 2012 (2012)2000/00001-A                                                                                                    |                                                                                                    |
| Tala UNU Johnala Departmenta prinde: DUL-O1-2019/0004-A                                                                                                    | O huld Angline                                                                                                    |
| 194 - 1957 Setters parales 2012 CAR ADDRESS Decode Decode  | ated, ) annualmenting (article/legiting) period tegring)                                                                                                    |
| 1.04 (1037) Juniala Desiment Juniale (1027-147-2020)(25-4) Description Description Remarkation Service Conservation Service Conservation Conservation Conservation Conservation Service Conservation Conservation C |                                                                                                    |
| Tola UED - Lonada Exclosion Lotani UED (OF-0000000) -A                                                                                                    |                                                                                                    |

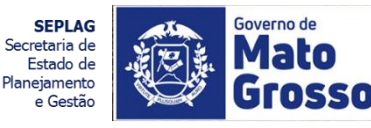

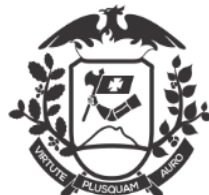

### **OPERAÇÕES NA BARRA DE FERRAMENTAS**

| M                 |                                                                                                    |                                                                                                    |                                                                                                    |  |  |  |
|-------------------|----------------------------------------------------------------------------------------------------|----------------------------------------------------------------------------------------------------|----------------------------------------------------------------------------------------------------|--|--|--|
| @ Ane <u>x</u> ar | Para anexar um arquivo em PDF ao processo. O arquivo deverá<br>conter no máximo 10 MB, devido a dificuldade de descrição do<br>documento, recomenda se a "CAPTURA" do arquivo, que pode<br>ser realizada em Criar documento, indo em Modelos. | O Sistema permite criar até 24 vias de um documer<br>que serão tramitados independentemente, sendo<br>identificadas cada uma por letra maiúscula: A;B;C. |                                                                                                    |  |  |  |
| 🔜 <u>A</u> notar  | Insere um lembrete ( <i>post-it</i> ) no documento, este não fará parte<br>das peças do processo, podendo ser excluído a qualquer tempo.                                                                                                    | 🖆 Definir Marca                                                                                                    | A ação <b>Definir Marcador</b> permite marcar<br>expedientes e processos administrativos,<br>segundo a urgência, prioridade, tema, etc.                                                                                            |  |  |  |
| Apensa            | Une temporariamente dois ou mais. documentos                                                                                                    | 📥 Definir Perfil                                                                                                    | Sendo cadastrado em um determinado perfil, o<br>usuário passa a receber por e-mail avisos sobre todas                                                                                                    |  |  |  |
| 🕞 Arg. Corrent    | Por meio da ação Arquivar Corrente, os documentos deixam de tramitar e são arquivados na lotação ou na matrícula de quem o arquivou.                                                                                                    |                                                                                                    | as movimentações do documento.                                                                                                    |  |  |  |
| Autentio          | Car Autentica um documento anexado, ou capturado, via arquivo formato PDF.                                                                                                    | V Duplicar                                                                                                    | permite que o conteudo de documento(com exceção do<br>arquivo capturado PDF) seja duplicado para elaboração de<br>um novo documento, sem que o original seja modificado. O<br>novo documento recebe uma numeração temporária (TMP) |  |  |  |
| 🔓 Autuar          | Transforma um expediente avulso em processo, inserido capa.                                                                                                    | e                                                                                                    | e pode ser editado.                                                                                                    |  |  |  |
| Avaliar           | Atribui novo código de<br>temporalidade ao documento.                                                                                                    | 🔒 Gerar Protocolo                                                                                                    | Gera um número de protocolo que pode ser entregue<br>ao cidadão para acompanhamento de seu<br>documento via Internet.                                                                                                    |  |  |  |
| Cancela           | A ação Cancelar torna <b>sem efeito</b> o documento que já tenha sido finalizado e assinado.                                                                                                    | Incluir <u>C</u> ópia                                                                                                    | permite juntar uma cópia de outros documentos já<br>existentes no SIGADoc ao documento que sendo<br>produzido ou despachado                                                                                                    |  |  |  |

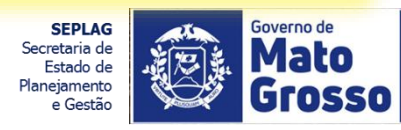

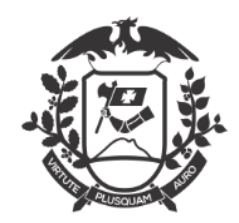

### **OPERAÇÕES NA BARRA DE FERRAMENTAS**

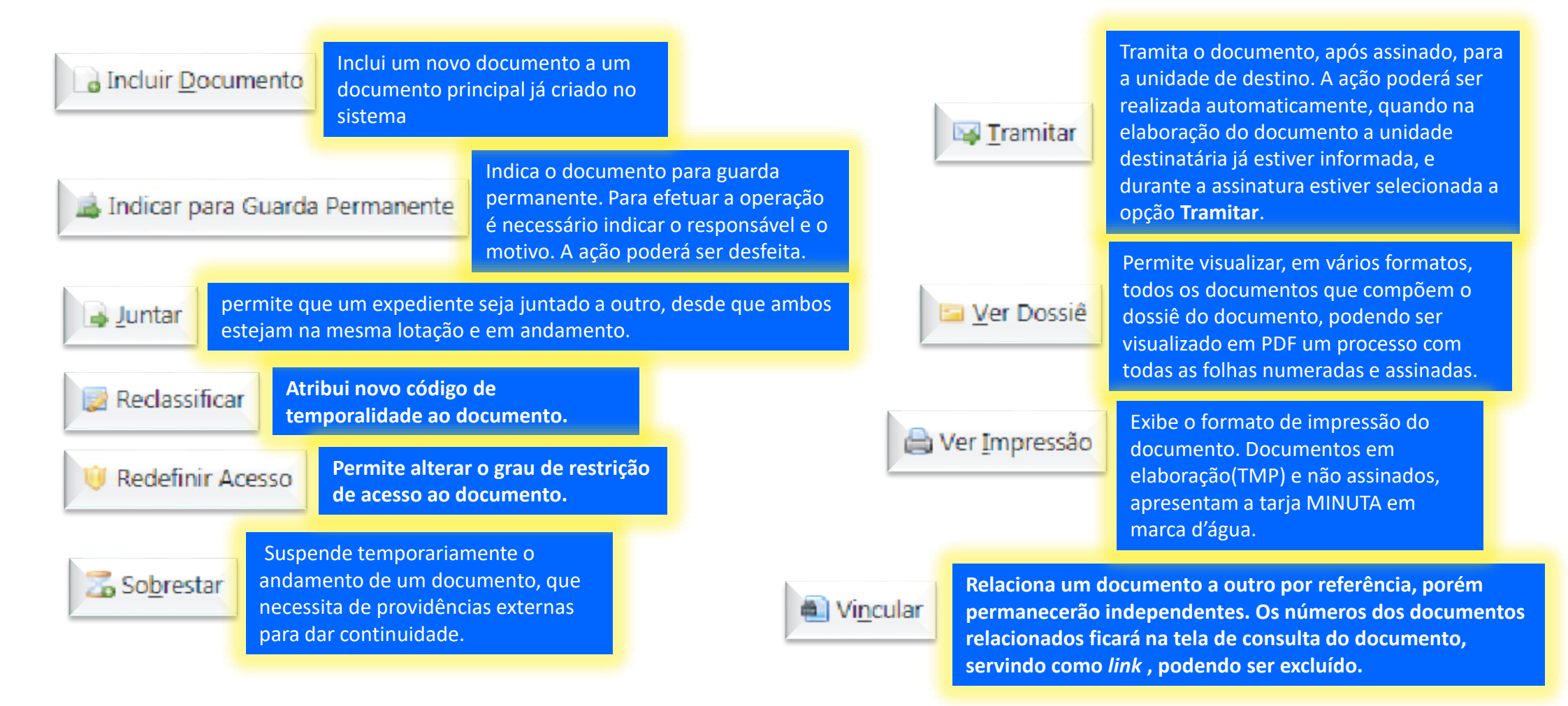

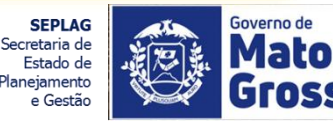

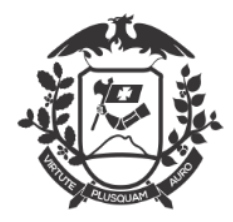

### **OPERAÇÕES NA BARRA DE FERRAMENTAS**

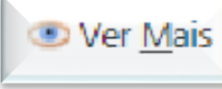

Exibe, por data, todos os eventos de movimentação do documento, a lotação e identificação do servidor responsável. Possibilita também visualizar detalhadamente as movimentações do documento, através da funcionalidade <u>AUDITAR</u>, conforme abaixo:

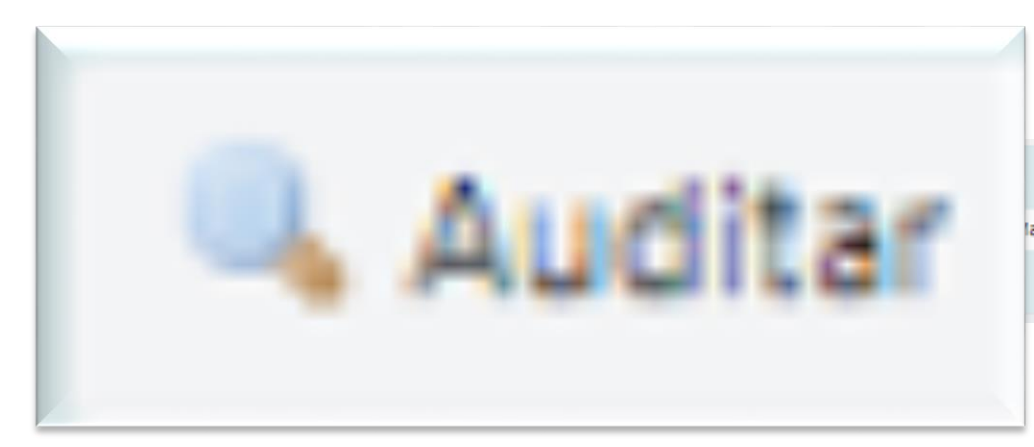

| rcador | 🔒 Definir Perfil | 🖞 Duplicar | 🚔 Gerar Protocolo | 🔯 Reclassificar | 🤴 Redefinir Acesso | 🔜 Registrar Publicação do Boletim |
|--------|------------------|------------|-------------------|-----------------|--------------------|-----------------------------------|
|        |                  |            |                   |                 |                    |                                   |

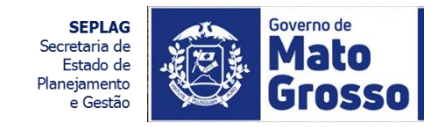

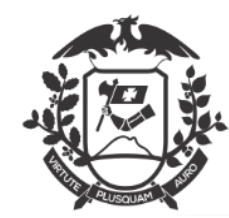

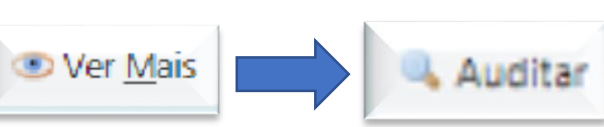

## Exibe os detalhamento dos eventos no documento, indicando data e horário:

### OTZZ-REQ-2020/00001

| 1ª Via (Setor Competente) - Aguardando Andamento |                                     |                     |         |                         |            |                 |                     |                                |                   |                                 |                      |                    |         |
|--------------------------------------------------|-------------------------------------|---------------------|---------|-------------------------|------------|-----------------|---------------------|--------------------------------|-------------------|---------------------------------|----------------------|--------------------|---------|
|                                                  | 🗟 <u>A</u> notar 🛛 🧠 Apensa         | r 📑 Arg. Corrente 📑 | Autuar  | Desfazer Indicação para | a Guarda P | ermanente 🕒 Inc | cluir <u>C</u> ópia | o Incluir Documento            | 🔒 Juntar          | Reverter Ind. Guarda Permanente | 🛣 So <u>b</u> restar | 🙀 <u>T</u> ramitar |         |
| 🔤 <u>V</u> er Dossi                              | ê 🚔 Ver Impressão                   | IVincular           |         |                         |            |                 |                     |                                |                   |                                 |                      |                    |         |
| Not Found                                        |                                     |                     |         |                         |            |                 |                     |                                |                   |                                 |                      |                    |         |
|                                                  |                                     | Cadastrante         |         | Responsável             |            | Atende          | ente                |                                |                   |                                 |                      |                    |         |
| Data                                             | Evento                              | Lotação             | Pessoa  | Lotação                 | Pessoa     | Lotação         | Pesso               | a                              |                   | Descrição                       |                      |                    | Duração |
| 09/04/20<br>08:44:15                             | Indicação para<br>Guarda Permanente | SGCGD               | Wilton  | SGCGD                   | Wilton     | SGCGD           | Wiltor              | n Para fins de teste           | e de indicaç      | ão para guarda permanente.      |                      |                    | 90 dias |
| 09/04/20                                         | Vinculação                          | SGCGD               | Wilton  | SGCGD                   | Wilton     | SGCGD           | Wiltor              | n Cancelar   Ver t             | ambém: So         | G-REQ-2019/00001 Descrição: DES | ENVOLVIMEN           | то -               |         |
| 05:53:49                                         |                                     |                     |         |                         |            |                 |                     | UNIFICADO - CA<br>COORDDEGESTA | PA - REQUE<br>ODE | ERIMENTO - PRONTO de Wilton     | Oliveira de Can      | npos Morais /      |         |
| 10/01/20<br>10:57:27                             | Recebimento                         | SGCGD               | Wilton  | SGCGD                   | Wilton     | SGCGD           | Wiltor              | n                              |                   |                                 |                      |                    |         |
| 10/01/20<br>09:53:01                             | Transferência                       | SGGERDEGESTDEPRO    | Uiran   | SGGERDEGESTDEPRO        | Uiran      | SGCGD           |                     | Protocolo                      |                   |                                 |                      |                    | 5min    |
| 10/01/20<br>09:49:10                             | Recebimento                         | SGGERDEGESTDEPRO    | Uiran   | SGGERDEGESTDEPRO        | Uiran      | SGGERDEGESTD    | EPRO Uiran          |                                |                   |                                 |                      |                    |         |
| 10/01/20<br>09:47:33                             | Transferência                       | ZZLTEST             | Usuario | ZZLTEST                 | Usuario    | SGGERDEGESTD    | EPRO                | Protocolo                      |                   |                                 |                      |                    | 56s     |
| 10/01/20<br>09:46:37                             | Criação                             | ZZLTEST             | Usuario | ZZLTEST                 | Usuario    | ZZLTEST         | Usuar               | io                             |                   |                                 |                      |                    |         |

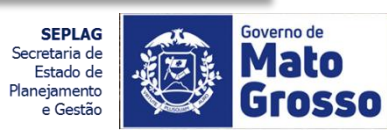

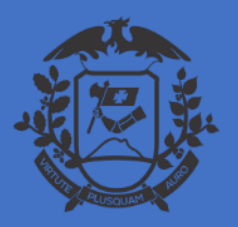

**RESUMO:** 

1- Somente documentos assinados podem ser movimentados;

2- Para inserir um documento a um processo, deverá ser utilizada a funcionalidade "Incluir Documento";

2.1 Ao ser assinado o documento a ser juntado ao processo, deverá ser selecionada a opção "Juntar";

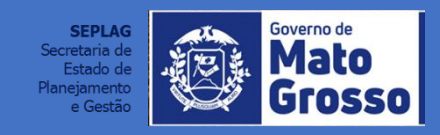

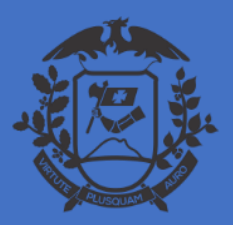

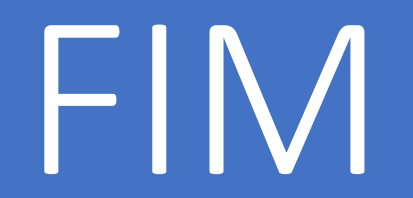

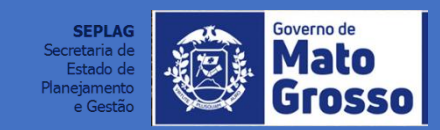